# P36 Training Video

To begin: Log into DealerConnect <u>https://dealerconnect.chrysler.com/portal/Controller/Portal</u>

05/18/2015 SPECIAL ORDER - ENCLOSURE 1 - FCA US LLC - 000316

## DealerCONNECT

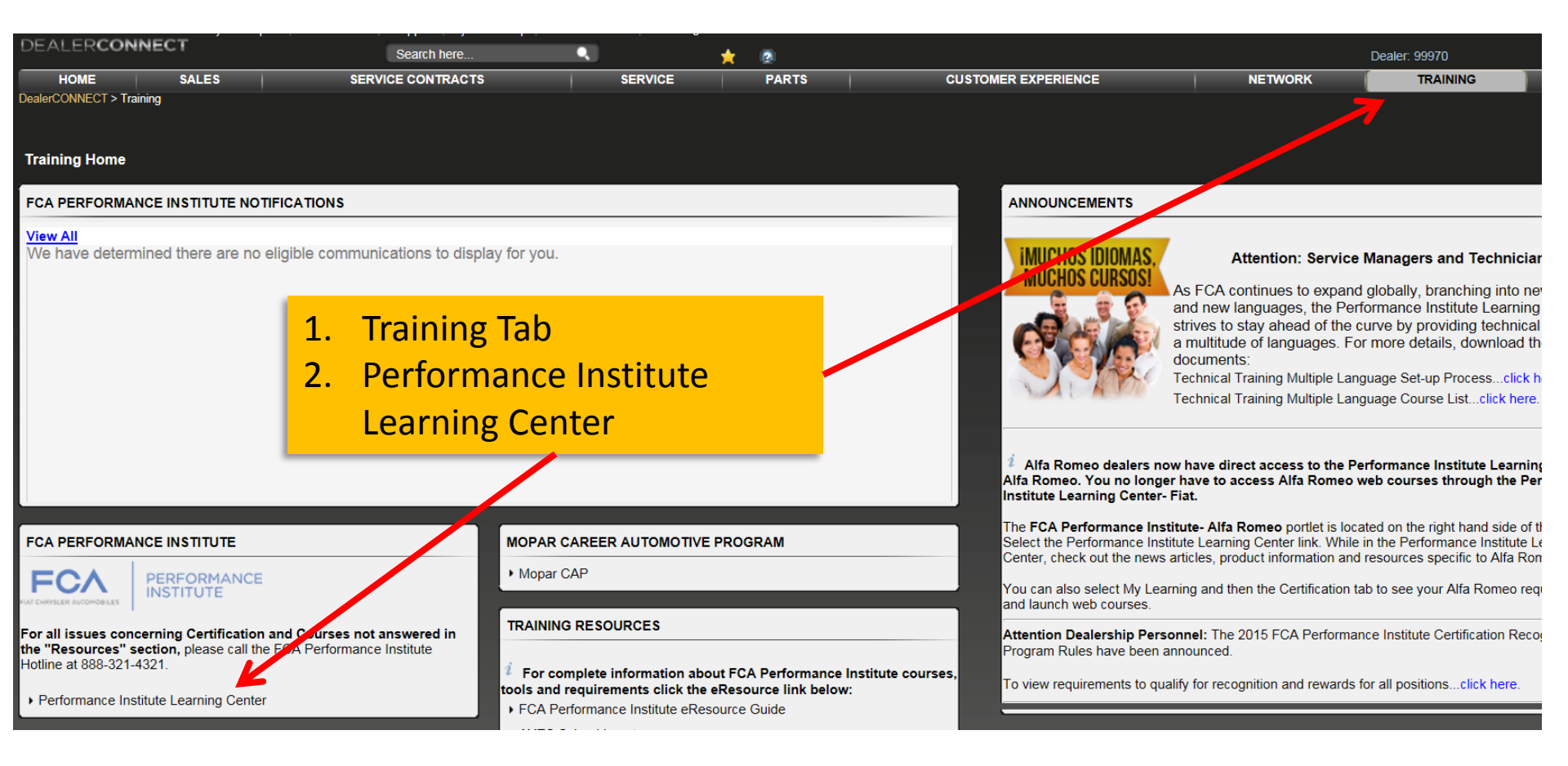

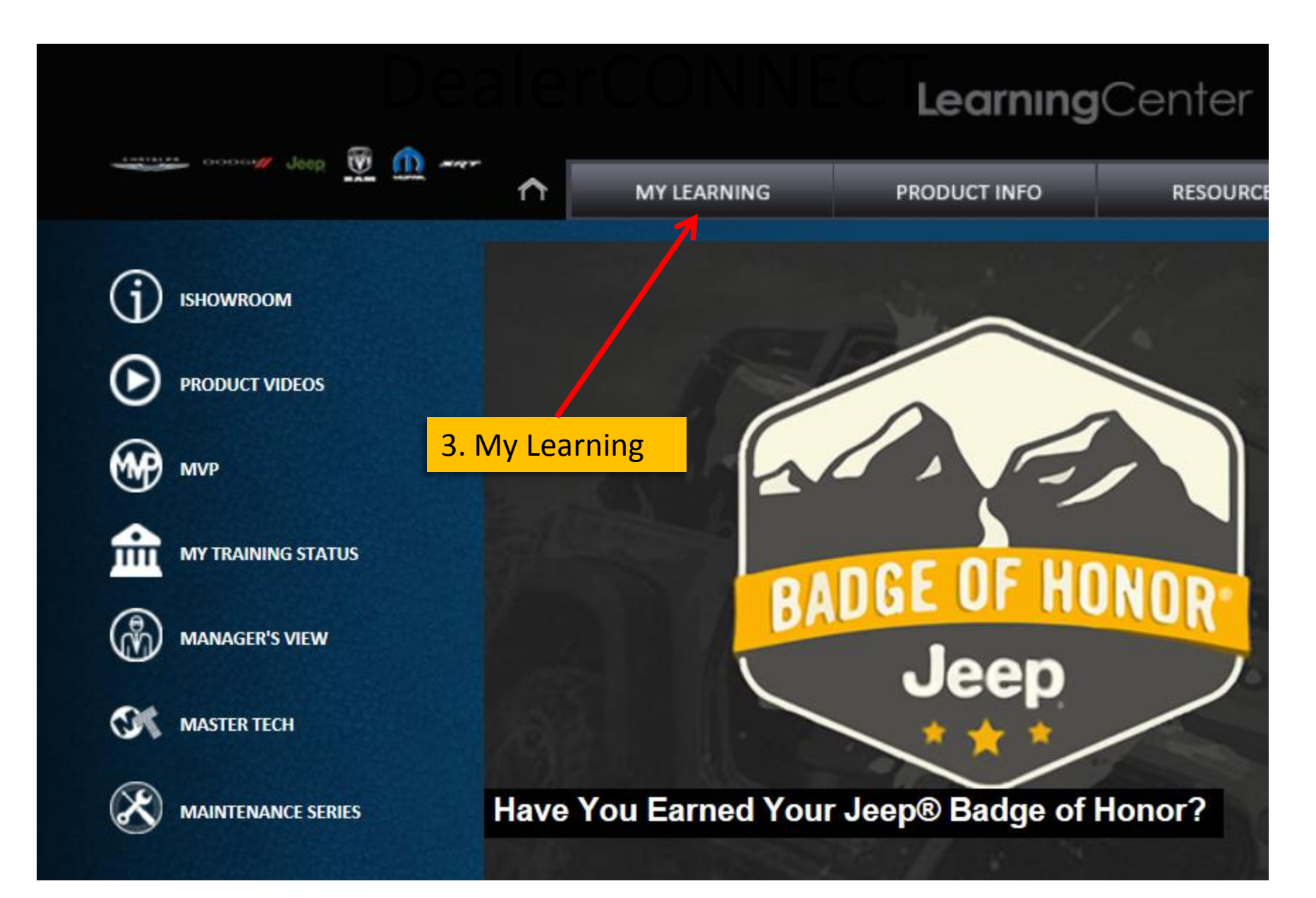

## DealerCONNECT

|                                  |                          |                     |                     |              | Learning                    | <b>j</b> Center |
|----------------------------------|--------------------------|---------------------|---------------------|--------------|-----------------------------|-----------------|
|                                  |                          |                     |                     |              |                             |                 |
| Jeep U                           | (1)                      |                     | MY LEARNIN          | G            | PRODUCT INFO                | RESOU           |
| Christopher Freeman - You are he | ere: <u>Ho</u> 4.        | Courses             |                     |              |                             |                 |
| My Learning Center               | <b>≣</b> <sup>€</sup> 5. | Search Cours        | es                  |              |                             |                 |
| Certification<br>Management      | 6.                       | Туре "РЗ6" О        | R "TT06003"         |              |                             |                 |
| ▼ Courses                        |                          | in the Course       | Name and            |              | 4                           |                 |
| Search Courses                   |                          | Description f       | ield                | se Code :    | ТТ06003                     | ×               |
| Search Offerings                 |                          | Co                  | urse Name and De    | scription :  | P36                         |                 |
| Training Calendar                |                          |                     |                     |              |                             |                 |
| Dealers                          |                          | dditional Filtors   |                     |              |                             |                 |
| Instructors                      | A                        | duitional Filters : |                     |              |                             |                 |
| Reports                          |                          |                     |                     | Brand :      | Alfa Romeo<br>Business Link |                 |
| Resources                        |                          | (Hold               | CTRL to select mult | tiple items) | Chrysler<br>Chrysler        |                 |
| Users                            |                          |                     |                     |              | Dodge                       |                 |

e: Home » Courses » Search Courses

♠

### Search Courses

### Search

7.

8.

9. 10

| Page 1 of 1                                                                                                    |                                   |                       |                          |               |                                  |                        | Record 1-1 of 1                         |
|----------------------------------------------------------------------------------------------------|-----------------------------------|-----------------------|--------------------------|---------------|----------------------------------|------------------------|-----------------------------------------|
| ▼ <u>Code</u> <u>Name and Description</u>                                                                                                    |                                   | Delivery<br>Method    | Subscription<br>Program  | Credits       | Duration (in<br>hours)           | Major                  | Action                                  |
| TT06003 P36 Safety Recall Technical Advisory<br>This Tech Tube supports the newly released Technical Advisory for Safety Recall P36.<br>procedures will be demonstrated                                                     | In this tech tube, revised repair | Web Based<br>Training |                          |               | 0.2                              | Technical<br>Training  | Add Interest<br>Enroll<br>Enroll Others |
| <ol> <li>Select "Enroll"</li> <li>Software may now check your<br/>computer/system capabilities</li> <li>Select "Continue"</li> <li>Select "Launch" button after the<br/>system check is done/when it<br/>appears</li> </ol> |                                   |                       |                          |               | eamin                            | gcen                   | E                                       |
|                                                                                                    | ,                                 |                       | IY LEARNING              | PI            | RODUCT INFO                      | R                      | ESOURCES                                |
|                                                                                                    | E Course Offerin                  | gs                    |                          |               |                                  |                        |                                         |
|                                                                                                    | Course Summary                    |                       |                          |               |                                  |                        |                                         |
|                                                                                                    | Major: Technical Tra              | aining Cou            | rse Code TT06003         | Del           | very Method:                     | Web Based T            | raining                                 |
|                                                                                                    | Course Name P36 S                 | Safety Recall Te      | echnical Advisory        |               |                                  |                        |                                         |
|                                                                                                    | Details Enroll En                 | roll Others           |                          |               |                                  |                        |                                         |
|                                                                                                    | 0                                 | 5/18/2015 SPE         | Actio<br>CIAL ORDER - EN | n :<br>CLOSUR | Cancel Enrollm<br>E 1 - FCA US L | ent Lau<br>LC - 000320 | ınch                                    |
|                                                                                                    |                                   |                       | Statu                    | is: Lau       | nched                            |                        |                                         |